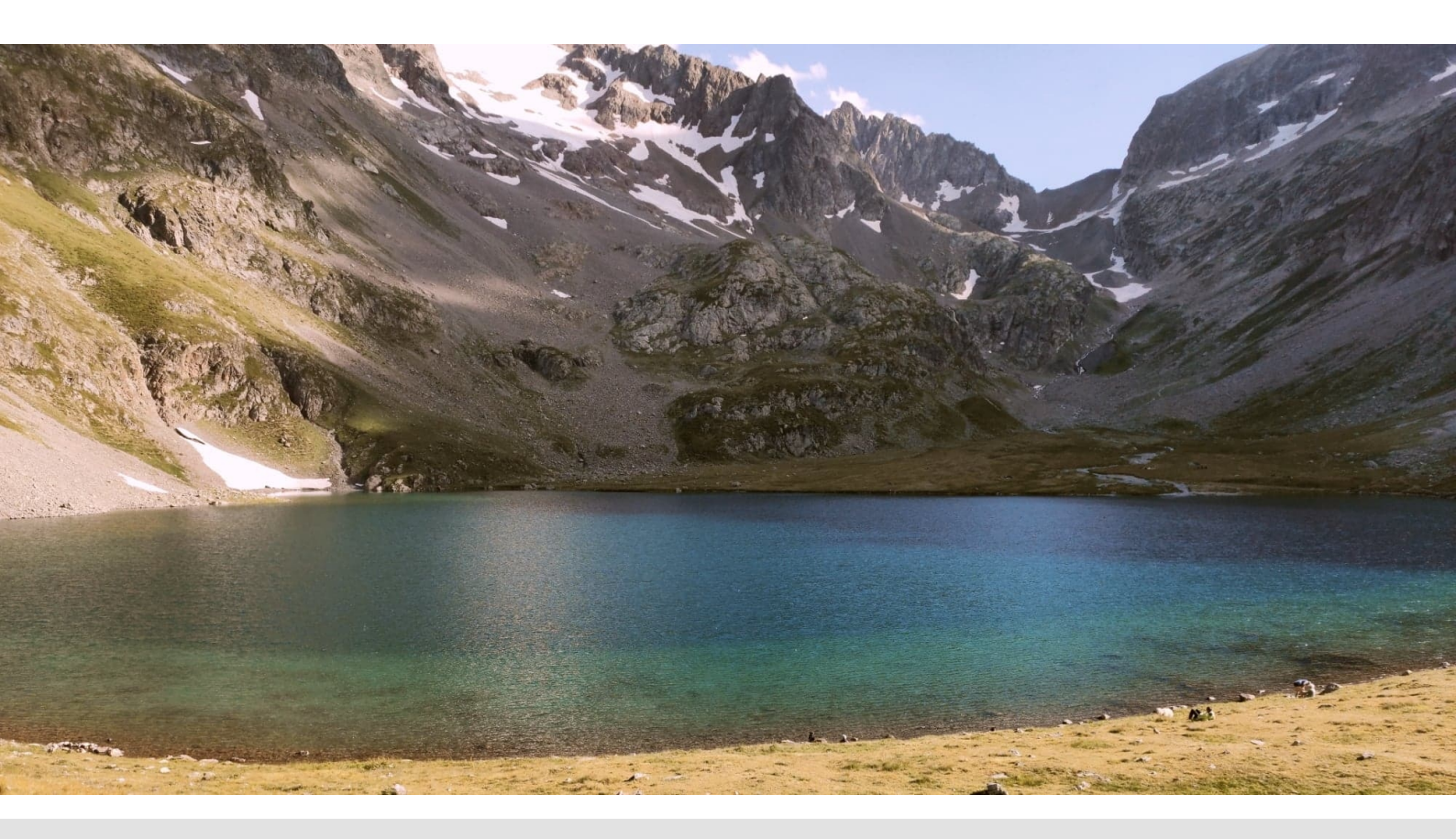

# Procédure d'import de fiches de métadonnées dans le catalogue du Parc National des Écrins

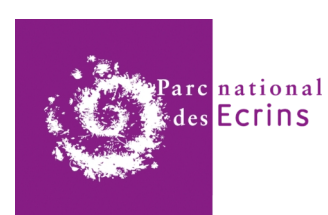

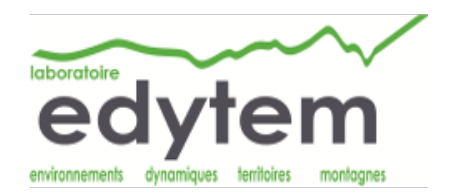

Suite à la création des fiches de métadonnées au format XML, il est possible de cataloguer les fiches. La procédure décrite ci-dessous, précise la démarche d'importation des fiches dans le catalogue du Parc National des Écrins, basé sur l'outil GeoNetwork 3.11.0 SNAPSHOT. Cette démarche fonctionne également pour tout autre catalogue basé sur l'outil GeoNetwork.

# INTERFACE ET CONNEXION

<u>ن</u> PNE Q Rechercher Visualiser S'identifier Français Rechercher .... Rechercher parmi 25 jeux de données, services et cartes, Parcourir par Thèmes INSPIRE Types de ressource http://inspire.ec.europa Jeu de donn Habitats et biotor Sites protég Répartition des espè Catalogue d'attribut -≡ Les plus vues Propulsé par GeoNetwork 3.11.0.SNAPSHOT À propos O Github API Partager y

L'interface du catalogue se présente de la manière suivante :

Il est possible de parcourir directement les fiches existantes par thème INSPIRE. Il existe au total 34 thèmes INSPIRE .

- Adresses
- Altitude
- Bâtiments
- Caractéristiques géographiques météorologiques
- Caractéristiques géographiques océanographiques
- Conditions atmosphériques
- Dénominations géographiques
- Géologie
- Habitats et biotopes
- Hydrographie
- Installations agricoles et aquacoles
- Installations de suivi environnemental

- Lieux de production et sites industriels
- Occupation des terres
- Ortho-imagerie
- Parcelles cadastrales
- Ressources minérales
- Référentiels de coordonnées
- Régions biogéographiques
- Régions maritimes
- Répartition de la population démographie
- Répartition des espèces
- Réseaux de transport
- Santé et sécurité des personnes
- Services d'utilité publique et services publics

- Sites protégés
- Sols
- Sources d'énergie
- Systèmes de maillage géographique
- Unités administratives
- Unités statistiques

- Usage des sols
- Zones de gestion, de restriction ou de réglementation et unités de déclaration
- Zones à risque naturel

2 types de ressources sont proposés au sein du catalogue : Jeu de données et Catalogue d'attributs.

La création d'une fiche nécessite tout d'abord l'identification du créateur à l'interface. Ce dernier doit disposer d'un compte 'EDITOR' (à minima) pour avoir accès à la contribution au catalogue.

| PNE Q Rechercher                       | S Visualiser               |                                      | ➡ S'identifier     | Français   |
|----------------------------------------|----------------------------|--------------------------------------|--------------------|------------|
| Reche                                  | rcher                      | a marie.didier                       | ₽ •••••• ♥         |            |
|                                        | Rechercher parmi <b>25</b> | jeux de données, services et cartes, |                    |            |
| Parcourir par Thèmes INSPIRE           | 4 Unités administratives   | E Bäiments                           | Types de ressource | 13         |
| Habitats et biotopes                   | 2<br>Sites protégés        | Répartition des espèces              | Catalogue d'attri  | 12<br>buts |
| Nouveautés Les plus vues               |                            |                                      |                    | ■ = =      |
| ronulsé par GeoNetwork 3 11 0 SNAPSHOT | À propos 🙃 Github API P    | artager 🕊 🕈 in 🖂 🗞 🔊                 |                    |            |

Une fois identifié, le contributeur a accès au menu déroulant 'Contribuer'. Ce dernier ouvre l'accès à la création de fiche, à l'importation de fiche, à la gestion des annuaires ainsi qu'à l'édition en série. L'interface dispose d'un système de création de fiche, disponible dans 'Ajouter une fiche', basé sur la complétion de champs.

#### **IMPORTATION**

Une fiche créée sous le format XML peut être importée sur le catalogue grâce au sous menu 'Importer des fiches'.

| PNE Q Rechercher Q Visualiser                                                                                  |                                                           | Marie Didier Français |
|----------------------------------------------------------------------------------------------------|-----------------------------------------------------------|-----------------------|
| Rechercher                                                                                                    |                                                           | 0                     |
|                                                                                                    | + Ajouter une fiche<br>ux de données, services et cartes, |                       |
|                                                                                                    | Importer des fiches     Gérer les annuaires               |                       |
| Parcourir par ● Thèmes INSPIRE ◯ Thèmes                                                                        |                                                           | Types de ressource    |
| http://inspire.ec.europa                                                                                       | Unités administratives                                    | Jeu de données        |
| Géologie                                                                                                    | 2     2       Habitats et biotopes     Sites protégés     | Catalogue d'attributs |
| Répartition des espèces                                                                                        |                                                           |                       |
|                                                                                                    |                                                           |                       |
|                                                                                                    |                                                           |                       |
| onulsé nar GeoNetwork 3.11.0 SNAPSHOT À propos<br>s://catalogue.parcnational.fr/catalogue/pne/fre/catalog.edit | 🗘 Github API Partager 🕊 f in 🖂 % እ                        |                       |

Au sein de ce sous menu, plusieurs choix d'importation s'offrent au contributeur. Il est possible de charger un fichier à partir d'une URL, de copier/coller une ficher, d'importer un ensemble de fichiers d'un dossier sur le serveur et de télécharger un fichier à partir de l'ordinateur grâce à une boite de dépôt. Cette dernière option est l'option à utiliser pour l'importation de fiches XML déjà créées.

| Catalogues des Parcs Nationaux          | Q Rechercher 🛛 🥥 Visualiser                                                    |                    | Marie Didier<br>EDITOR |
|-----------------------------------------|--------------------------------------------------------------------------------|--------------------|------------------------|
| mporter des fiches                      |                                                                                | Besoin d'aide      |                        |
| Télécharger un fichier à partir de voti | re ordinateur                                                                  |                    |                        |
| ◯ Charger un fichier à partir d'une URL |                                                                                |                    |                        |
| ) Copier/Coller                         |                                                                                |                    |                        |
| Importer un ensemble de fichiers d'u    | n dossier sur le serveur                                                       |                    |                        |
|                                         | + Sélectionner ou dép                                                          | oser un fichier    |                        |
|                                         |                                                                                |                    |                        |
|                                         |                                                                                |                    |                        |
| Type de fiche                           | Fiche                                                                          |                    |                        |
| Type de liene                           |                                                                                |                    |                        |
| Action sur l'identifiant de la fiche    | <ul> <li>Aucune</li> </ul>                                                     |                    |                        |
|                                         | C Ecraser les métadonnées de                                                   | e même identifiant |                        |
|                                         | <ul> <li>Générer un nouvel identifian</li> <li>métadonnées insérées</li> </ul> | t pour les         |                        |
|                                         |                                                                                |                    |                        |
| Appliquer une conversion XSLT           |                                                                                | ~                  |                        |
|                                         |                                                                                |                    |                        |
|                                         | Valider                                                                        |                    |                        |
|                                         | Publier                                                                        |                    |                        |
|                                         |                                                                                |                    |                        |
|                                         | Affecter a ce catalogue                                                        |                    |                        |
| Affecter à ce groupe                    | PNE                                                                            | ~                  |                        |
| Affecter à cette catégorie              |                                                                                |                    |                        |
| 5                                       |                                                                                |                    |                        |
|                                         | + Im                                                                           | porter X Annuler   |                        |

La première étape correspond au dépôt du fichier dans l'encadré prévu à cet effet. Le dépôt peut se faire par sélection en cliquant directement sur le bouton vert ou par glissement du fichier dans l'encadré. Le fichier est correctement importé lorsque la boîte de dépôt affiche le nom du fichier de cette manière :

| Catalogues des Parcs Nationaux        | Q Rechercher              | 🕽 Visualiser 🖋 Co                                  | ntribuer      | Marie Didier<br>EDITOR | Français |
|---------------------------------------|---------------------------|----------------------------------------------------|---------------|------------------------|----------|
|                                       |                           |                                                    |               |                        |          |
| Importer des fiches                   |                           | 0                                                  | Besoin d'aide |                        |          |
| Télécharger un fichier à partir de v  | votre ordinateur          |                                                    |               |                        |          |
| ⊖ Charger un fichier à partir d'une U | RL                        |                                                    |               |                        |          |
| ◯ Copier/Coller                       |                           |                                                    |               |                        |          |
| O Importer un ensemble de fichiers o  | d'un dossier sur le serve | əur                                                |               |                        |          |
|                                       | + Sélecti<br>• Age.xml    | ionner ou déposer un fi<br>(text/xml / 28.43 KB) ¥ | chier         |                        |          |
| Type de fiche                         | Fiche                     |                                                    | ~             |                        |          |

D'autre part, l'importation nécessite la complétion de quelques informations sur la ressource. La première correspond au type définissant le fichier à importer. Le menu déroulant contient ainsi plusieurs choix : fiche modèle, annuaire, gabarit pour un élément d'annuaire ou fiche. Cette dernière proposition est le choix à utiliser lors de l'importation des fiches au format XML issues du script R.

| Catalogues des Parcs Nationaux                   | Q Rechercher 🛛 🛇 Visualiser                                                | Contribuer                  | Marie Didier<br>EDITOR<br>Français |
|--------------------------------------------------|----------------------------------------------------------------------------|-----------------------------|------------------------------------|
|                                                  |                                                                            |                             |                                    |
| Importer des fiches                              |                                                                            | Besoin d'aide               |                                    |
| Télécharger un fichier à partir de votr          | re ordinateur                                                              |                             |                                    |
| $\bigcirc$ Charger un fichier à partir d'une URL | -                                                                          |                             |                                    |
| ⊖ Copier/Coller                                  |                                                                            |                             |                                    |
| Importer un ensemble de fichiers d'un            | n dossier sur le serveur                                                   |                             |                                    |
|                                                  | + Sélectionner ou dépo<br>• Age.xml (text/xml / 28.4                       | oser un fichier<br>I3 KB) 🗙 |                                    |
| Type de fiche                                    | Fiche                                                                      | ~                           |                                    |
| Action sur l'identifiant de la fiche             | <ul> <li>Aucune</li> </ul>                                                 |                             |                                    |
|                                                  | <ul> <li>Ecraser les métadonnées de</li> </ul>                             | même identifiant            |                                    |
|                                                  | <ul> <li>Générer un nouvel identifiant<br/>métadonnées insérées</li> </ul> | pour les                    |                                    |

La seconde caractéristique à remplir concerne l'action sur l'identifiant de la fiche. Il est possible de n'appliquer aucune action sur l'identifiant, d'écraser les métadonnées de même identifiant ou de générer un nouvel identifiant pour les métadonnées insérées.

Si la fiche importée dispose déjà d'un identifiant et si celui-ci est unique alors aucune action sur l'identifiant de la fiche n'est nécessaire.

Si la fiche ne possède pas d'identifiant, il est nécessaire de générer un nouvel identifiant.

Enfin, si la fiche correspond à la mise à jour de métadonnées, alors il est possible d'écraser les métadonnées possédant les mêmes identifiants.

| Catalogues des Parcs Nationaux                           | Rechercher OVisualiser                           | Contribuer       | Marie Didier     EDITOR | Français |
|----------------------------------------------------------|--------------------------------------------------|------------------|-------------------------|----------|
|                                                          |                                                  |                  |                         |          |
| Importer des fiches                                      |                                                  | Besoin d'aide    |                         |          |
| Télécharger un fichier à partir de vot                   | re ordinateur                                    |                  |                         |          |
| Charger un fichier à partir d'une URL                    |                                                  |                  |                         |          |
| ○ Copier/Coller                                          |                                                  |                  |                         |          |
| <ul> <li>Importer un ensemble de fichiers d'u</li> </ul> | n dossier sur le serveur                         |                  |                         |          |
| - ·                                                      |                                                  |                  |                         |          |
|                                                          | + Sélectionner ou dép                            | oser un fichier  |                         |          |
|                                                          | <ul> <li>Age.xml (text/xml / 28.4</li> </ul>     | 13 KB) 🗙         |                         |          |
|                                                          |                                                  |                  |                         |          |
|                                                          |                                                  |                  |                         |          |
| Turo de fieles                                           | Fields                                           |                  |                         |          |
| Type de licité                                           | I ICIIO                                          |                  |                         |          |
| Action sur l'identifiant de la fiche                     | Aucune                                           |                  |                         |          |
|                                                          | <ul> <li>Ecraser les métadonnées de</li> </ul>   | même identifiant |                         |          |
|                                                          | <ul> <li>Générer un nouvel identifian</li> </ul> | t pour les       |                         |          |
|                                                          | métadonnées insérées                             |                  |                         |          |
|                                                          |                                                  |                  |                         |          |

Dans le cas où la fiche nécessite une conversion XSLT, le formulaire dispose d'un menu dans lequel plusieurs choix de conversion sont possibles. Il est ainsi possible de convertir une fiche vers une autre norme ISO par exemple.

| Catalogues des Parcs Nationaux       | <b>Q</b> Rechercher <b>Q</b> Visualiser                                                                                       |                                  | Marie Didier | Français ~ |
|--------------------------------------|----------------------------------------------------------------------------------------------------|----------------------------------|--------------|------------|
| Type de fiche                        | Fiche                                                                                                    | ~                                |              |            |
| Action sur l'identifiant de la fiche | <ul> <li>Aucune</li> <li>Ecraser les métadonnées de</li> <li>Générer un nouvel identifian<br/>métadonnées insérées</li> </ul> | e même identifiant<br>t pour les |              |            |
| Appliquer une conversion XSLT        |                                                                                                    | ~                                |              |            |
|                                      | Valider                                                                                                    |                                  |              |            |
|                                      | Publier                                                                                                    |                                  |              |            |
|                                      | Affecter à ce catalogue                                                                                                    |                                  |              |            |
| Affecter à ce groupe                 | PNE                                                                                                    | ~                                |              |            |
| Affecter à cette catégorie           |                                                                                                    |                                  |              |            |
|                                      | + Im                                                                                                    | porter X Annuler                 |              |            |

Enfin, l'affectation au groupe se faisant de manière automatique, le dernier menu déroulant 'Affecter à ce groupe' n'est pas à modifier. 'PNE' est le choix par défaut.

| ) Cata | alogues des Parcs Nationaux C      | Rechercher OVisualiser                                                                                                    |                                   |    |  | Marie Didier | Français | ~ |
|--------|------------------------------------|----------------------------------------------------------------------------------------------------|-----------------------------------|----|--|--------------|----------|---|
|        | Type de fiche                      | Fiche                                                                                                    |                                   | ~  |  |              |          |   |
| Ac     | tion sur l'identifiant de la fiche | <ul> <li>Aucune</li> <li>Ecraser les métadonnées de</li> <li>Générer un nouvel identifiar<br/>métadonnées insérées</li> </ul> | e même identifiant<br>It pour les |    |  |              |          |   |
| A      | ppliquer une conversion XSLT       | ☐ Valider                                                                                                    |                                   | ~  |  |              |          |   |
|        |                                    | <ul> <li>Publier</li> <li>Affecter à ce catalogue</li> </ul>                                                                  |                                   |    |  |              |          |   |
|        | Affecter à ce groupe               | PNE                                                                                                    |                                   | ~  |  |              |          |   |
|        | Affecter à cette catégorie         | + Im                                                                                                    | porter X Annule                   | ər |  |              |          |   |

L'importation se fait par la suite avec le bouton 'Importer'. La fiche s'ouvre alors dans l'interface et son contenu peut être modifié. Cette dernière doit ensuite être enregistrée dans le but de valider son importation.

# ENREGISTREMENT DANS LE CATALOGUE ET MODIFICATIONS

Suite à l'enregistrement, la fiche nouvellement importée apparaît dans le catalogue du Parc National des Écrins.

| Lake Muzelle - Core sect   | ion Muz12l - Age - avril 2    |              |                  | 📽 Groupe 🗸            | •      | •              | C Annuler | 🗭 Enregistrer & fermer                                                        |
|----------------------------|-------------------------------|--------------|------------------|-----------------------|--------|----------------|-----------|-------------------------------------------------------------------------------|
|                            |                               |              |                  |                       |        |                | *         | ✓ ✓ Validation                                                                |
| ~ Information of           | de l'identification           |              |                  |                       |        |                |           | ¥ Vue d'ensemble                                                              |
| Intitulé de la ressource * | Lake Muzelle - Core sectio    | n Muz12I - A | Age - avril 2012 | 2                     |        |                |           |                                                                               |
| Date de référence *        | Révision •                    | 29/06/2      | 2020 🛛           | 10:27:41.000          | 8      | <del>0</del> • |           | Selection ou deposer ici une image                                            |
| Date de                    | Création •                    | 16/06/2      | 2020 😵           | 00:00:00.000          | 8      | <b>⊘ -</b>     |           | ✓ % Ressources associées                                                      |
| Edition                    | 1.0                           |              |                  |                       |        |                |           | + Ajouter                                                                     |
| Date d'édition             | 29/06/2020                    | 0            | :                |                       |        | <b>⊘</b> •     |           | WWW:LINK-1.0-httplink     https://doi.naprase.de/10.1594/PANGAE               |
| ~ Identificateur           |                               |              |                  |                       |        |                |           | Lake Muzelle - Core section Muz12I<br>Lake Muzelle - Core section Muz12I - Ag |
| Code *                     | MUZ_093a85ad-ae0d-433         | 3c-b2f9-3d8  | 011541c57        |                       |        |                |           |                                                                               |
| Résumé de la               | Local placial fluctuations ar | nd flood occ | urrences were    | investigated in the s | edimen | it ^           | 1         | ✓ Suggestions                                                                 |

# CAS D'UNE FICHE DANS UNE AUTRE LANGUE

L'import d'une fiche dans une autre langue peut s'effectuer de la même manière que l'import d'une fiche en français. Néanmoins, la reconnaissance des mots-clés par l'interface ne peut se faire qu'avec la langue adaptée. Ainsi, il est préférable de modifier la fiche avec l'interface dans la même langue que celle-ci. Par exemple, une fiche en anglais doit être modifiée avec l'interface en anglais.

|                                                                                                    | 🖋 Edit                                                                                                    | × Delete                                                                                                    | Manag                                               | je record -                                                  | 🛓 Download 🗸                    | Oisp       | , Nederlands                                                                     |
|----------------------------------------------------------------------------------------------------|----------------------------------------------------------------------------------------------------|----------------------------------------------------------------------------------------------------|-----------------------------------------------------|--------------------------------------------------------------|---------------------------------|------------|----------------------------------------------------------------------------------|
| ELake Muzelle - Core section Mu<br>Local glacial fluctuations and flood occurrences of<br>Muzelle. Age was determined by 14C. The samp<br>analysis and organic matter content established<br>six periods of increased glacial activity over the I<br>glaciers in the Alps. A total of 255 graded layers<br>occurred during glacial advances such as the Lit                         | Iz <b>12-I - Age - avril 2012</b><br>were investigated in the sediment sequen<br>le covers the period from 303 to 2012. Br<br>using loss on ignition and reflectance spe<br>ast 1700 yr. Each is in accordance with re<br>were identified and interpreted as flood d<br>tle Ice Age period and exhibit thicker depr | ce of proglacial I<br>ased on geocher<br>ctroscopy, we id<br>acords from refer<br>eposits. Most of<br>osits characterizo | _ake<br>nical<br>entified<br>ence<br>these<br>ed by | No rating <ul> <li>See all fee</li> <li>Spatial e</li> </ul> | gs 🖈<br>dback 💽 Add yo<br>xtent | bur review | Prançais<br>Deutsch<br>한국의<br>Español<br>Czech<br>Català<br>Suomeksi<br>Íslenska |
| an increase in the fine grain-size fraction. Fine so<br>proglacial lake during heavy rainfall events. The<br>the watershed's tendency to produce flood depos<br>glacier on flood reconstruction records. Thus, bo<br>layer thickness as a proxy, cannot be used in rec<br>There is a need to take into account changes in a<br>satisfactory interpretation of floods in terms of pa | ediment produced by glacial activity is trai<br>excess of glacial flour during these perioc<br>its in the lake sediment, suggesting a str.<br>th flood frequency and intensity, which is -<br>onstruction of past extreme events becau<br>sediment supply in proglacial areas that c<br>st climate variability.     | nsported to the<br>Is seems to incre<br>ong influence of<br>estimated based<br>use of their varial<br>could preclude     | ease<br>the<br>on<br>pility.                        |                                                              | Lac de la Muzelle               | e          | Portuguesa<br>русский<br>中文<br>Slovenčina                                        |

### **RELATION ENTRE FICHES**

L'outil GeoNetwork offre la possibilité d'établir des relations entre fiches. Une fiche peut ainsi être apparentée à une autre sous la relation <u>Parent-Enfant</u>. Cette fonction permet une meilleure gestion des fiches présentes sur le catalogue en associant les fiches issues d'une même lignée.

Pour être apparentée, une fiche Enfant doit être associée dans l'onglet '*Ressources Associées*'. Il est alors possible d'associer la fiche à un Parent, à un service, d'ajouter un lien vers une ressource en ligne ou un autre lien, d'associer la fiche à une donnée source et d'associer la fiche à un catalogue d'attributs.

| ac de la Muzelle – Sect                 | ion de carottage N | /luz12-l – . |                  |              | 🚰 Groupe 🚽         | •       | ۲ ت .           | nnuler | 🗭 Enregistrer & fermer                                                                      |
|-----------------------------------------|--------------------|--------------|------------------|--------------|--------------------|---------|-----------------|--------|---------------------------------------------------------------------------------------------|
|                                         |                    |              |                  |              |                    |         |                 | *      | ✓ ✓ Validation                                                                              |
| ~ Information                           | de l'identific     | ation        |                  |              |                    |         |                 |        | ¥ Vue d'ensemble                                                                            |
| Intitulé de la                          | Lac de la Muzelle  | e – Sectior  | i de carottage N | /luz12-l – > | (RF – avril 2012   | l       | Français        |        |                                                                                             |
| ressource                               | Lake Muzelle – C   | Core sectio  | n Muz12-I – XR   | RF – avril 2 | 012                |         | Anglais         |        | Sélection ou déposer ici une image                                                          |
|                                         | Une seule          |              |                  |              |                    |         |                 |        |                                                                                             |
| Date de                                 | Révision           | •            | 13/08/2020       | ) 🛛          | 10 : 14 : 40 . 000 | $\odot$ | <b>⊙</b> -      |        | ✓ % Ressources associées                                                                    |
| i o i o i o i o i o i o i o i o i o i o | ~                  |              |                  |              |                    |         |                 |        | + Ajouter -                                                                                 |
| Date de<br>référence *                  | Création           | •            | 19/08/2015       | 5 🛛          | 00:00:00.000       | 8       | • •             |        | Créer un lien vers une ressource en ligne                                                   |
|                                         | ^                  |              |                  |              |                    |         |                 |        | Associer un parent                                                                          |
| Edition                                 | 1.0                |              |                  |              |                    |         |                 |        | Associer un service                                                                         |
| Date d'édition                          | 13/08/2020         |              | ◎                | - :          |                    |         | <del>ب</del> (ک |        | <ul> <li>Associer à une donnée source</li> <li>Associer un catalogue d'attributs</li> </ul> |
| <ul> <li>Identificateur</li> </ul>      |                    |              |                  |              |                    |         |                 |        | Autres liens (eg. études, capteurs)                                                         |
| Code *                                  |                    |              |                  |              |                    |         |                 |        | Lac de la Muzelle – Section de carottage                                                    |

Une fois la fiche associée, elle sera visible et mise en évidence dans la fiche Parent. De la même manière, la fiche Parent sera visible et mise en évidence dans la fiche Enfant. Les fiches sœurs seront également visibles sous le nom de ressource associée.

| Ressour  | ces associées                                                                                                    |                    | Contract Ecrins                         |
|----------|----------------------------------------------------------------------------------------------------|--------------------|-----------------------------------------|
| <b>.</b> | Lac de la Muzelle – Section de carottage Muz12-I – avril<br>2012                                                                                                    | Fiche parent       | ∰ Mis à jour :                          |
|          | Les fluctuations glaciaires locales et les occurrences d'inondations<br>ont été étudiées dans la séquence de sédiments du lac Muzelle<br>proglaciaire. L'âge a été déterminé par 14C. L'échantillon couvre la |                    | il y a un jour<br>☞ Partager            |
|          | periode allant de 303 a 2012 plus<br>Lac de la Muzelle – Section de carottage Muz12-I - Age –                                                                                                    | Ressource associée | 𝕊 f in ⊠ %                              |
|          | avril 2012                                                                                                    |                    | Historique                              |
|          | Les fluctuations glaciaires locales et les occurrences d'inondations<br>ont été étudiées dans la séquence de sédiments du lac Muzelle<br>proglaciaire. L'âge a été déterminé par 14C. L'échantillon couvre la |                    | ✓ I <sup>p</sup> Cycle de vie ✓ ■ Tâche |
|          | période allant de 303 a 2012 plus                                                                                                    |                    | C Evénement                             |
|          | Lac de la Muzelle – Section de carottage Muz12-I – Crues<br>– avril 2012                                                                                                    | Ressource associée | Fiche mise à jour. il y a un jour       |
|          | Les fluctuations glaciaires locales et les occurrences d'inondations<br>ont été étudiées dans la séquence de sédiments du lac Muzelle                                                                         |                    | Marie Didier                            |